## مراحل درخواست خوابگاه

 ۱- ابتدا به آیکون پیشخوان خدمت وارد شده و در قسمت درخواست بررسی مسائل خوابگاهی کلیک کنید و بر روی درخواست جدید کلیک کنید.

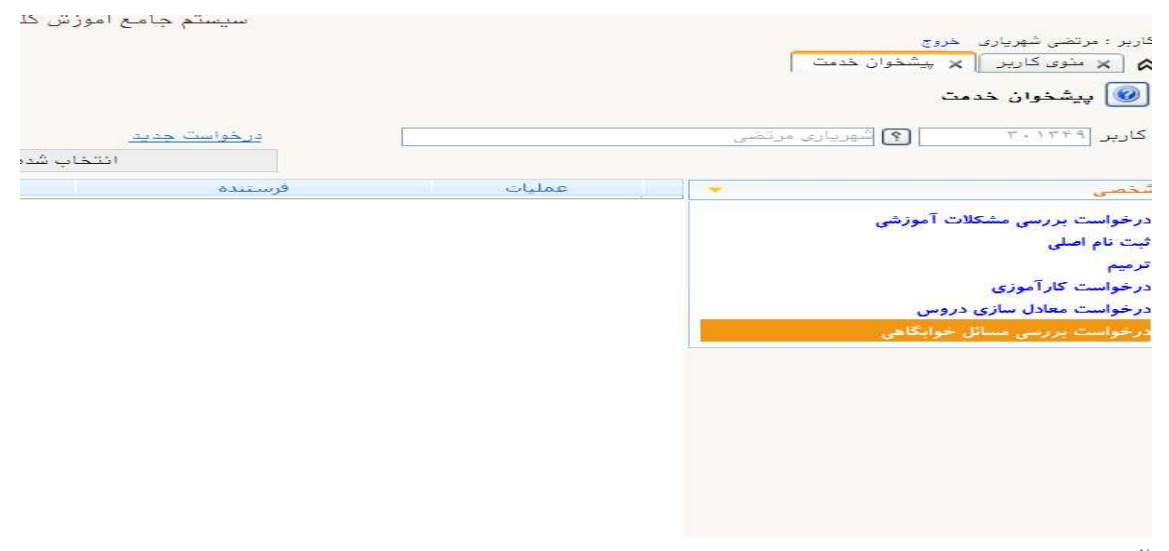

۲- در صفحه جدید، نوع درخواست ، تاریخ و شرح درخواست را تکمیل و بر روی دکمه ایجاد در انتهای صفحه کلیک نمایید.

|                                                                                                    | خوابگاهی دانشجو                                                                                                    | 🧕 درخواست بررسی مسائل                                                                                                    |
|----------------------------------------------------------------------------------------------------|----------------------------------------------------------------------------------------------------|----------------------------------------------------------------------------------------------------|
|                                                                                                    | ۹۴۵۷۵۹ (۲) شهریاری مرتضی                                                                                                    | شماره دانشجو 💵                                                                                                    |
| مقطع کارشناسی<br>دوره روزانه<br>نوع ورود به دانشگاه انتقال دام-جانباز<br>نوع ورود به اموزش عالی جانبازان<br>استان محل سکونت سیستان وبلوچستان | مهندسی برق و کامپیوتر<br>مهندسی برق الکترونیک<br>مهندسی برق<br>نیمسال اول سال تحصیلی ۹۲–۹۴<br>[هدان                                               | <ul> <li>جزئیات تحصیلی</li> <li>دانشکده ۲۰</li> <li>کروه اموزشی ۱۰</li> <li>کروه اموزشی ۲۰</li> <li>رشته تحصیلی ۲۹۹۰</li> <li>ترم ورود ۲۹۹۹</li> <li>محل سکونت ۳۳۰</li> <li>مشخصات خوانگاه فعلی</li> </ul> |
|                                                                                                    |                                                                                                    | سا<br>شماره خوابگاه [                                                                                                    |
|                                                                                                    |                                                                                                    | شماره اتاق                                                                                                    |
| په مدت شب                                                                                                    | ا ا نیمسال دوم سال تحصیلی ۲۰۳۰۰<br>ست مجوز حضور و اسکان در دانشگاه در ایام بیماری گویید ب<br>۱۴۰۰/۱۱ تا تاریخ ۱۴۰۰/ ۱۴۰۰ ا<br>ست خوابگاه را دارم. | مشخصات درخواست<br>ترم درخواست<br>نوع درخواست<br>درخوا<br>درخواست<br>درخواست<br>درخواست<br>شرع درخواست                                                                                                    |
|                                                                                                    |                                                                                                    | ایرینین ایجاد                                                                                                    |

۳- پس از کلیک بر روی دکمه ایجاد پیام ذیل نمایش داده می شود.

کد ۳۶۱۳۴-۲۰۰۰ : درخواست شما با موفقیت ثبت شد. لطفا جهت تکمیل، تایید و ارسال درخواست به پیشخوان خدمت مراجعه نمایید.

<sup>+</sup> پس از مراجعه به پیشخوان خدمت، بر روی پردازش کلیک نمایید و مدارک خواسته شده ( کارت واکسن الکترونیکی، اسکن گواهی سلامت یا تست PCR و ....) را بارگذاری نمایید.

|        | درخواست جديد                                                                                            |                                                                  |                                                                                                    |                                                                                                    |  |
|--------|----------------------------------------------------------------------------------------------------|------------------------------------------------------------------|----------------------------------------------------------------------------------------------------|----------------------------------------------------------------------------------------------------|--|
|        | 1                                                                                                    | ۰) انتخاب همه عدم انتخاب                                         | جستجو                                                                                                    | جارى                                                                                                    |  |
| عمليات | فرستنده                                                                                                 |                                                                  | موضوع                                                                                                    | زمان                                                                                                    |  |
|        | درخواست خوابگاه دانشجویان کارشناسی در ایام بیماری گووید۱۹ - درخواست دانشجو - ۹۶۵۷۵۹۳ -<br>مرتضی شهرباری |                                                                  |                                                                                                    |                                                                                                    |  |
|        |                                                                                                    |                                                                  |                                                                                                    |                                                                                                    |  |
|        | عملیات                                                                                                  | در خواست حدید<br>انتخاب شده<br>معلیات فرستنده<br>درخواس<br>مرتمی | در خراست جدید<br>انتخاب شده(۱)   انتخاب همه   عدم انتخاب<br>عملیات فرستنده<br>درخواست خوابگاه دانشجویان کارشناسی د<br>مرتفی شهریاری | در خراست جدید<br>انتخاب شده(۱) انتخاب همه ا عدم انتخاب همه ا عدم انتخاب<br>عملیات فرسننده موضوع<br>درخواست خوابگاه دانشجویان کارشناسی در ایام بیماری کووید۱۹ - درخواست د<br>مرتمی شهریاری |  |

۵- سپس بر روی آیکون تایید وارسال کلیک کنید.

| 3)÷              | ·                                            |                                                    |               |        |
|------------------|----------------------------------------------|----------------------------------------------------|---------------|--------|
| - 9 601/097      | موضوع                                        | المتعارية بالأرامة خطائه والمتعارية                | فرستنده       | عمليات |
| 14++/11/+1-17:01 | للى در ايام بيمارى توويدا ۲۰ درخواست دانسجتو | درخواست خوابیاه دانشغویان کارستاس<br>مرتضی شهریاری |               |        |
|                  |                                              |                                                    |               |        |
|                  |                                              |                                                    | ×             |        |
|                  | <b>A</b>                                     |                                                    |               |        |
|                  | *                                            |                                                    |               |        |
|                  | E                                            |                                                    |               |        |
|                  |                                              |                                                    | توضيح         |        |
|                  | L L                                          |                                                    |               |        |
|                  | ×                                            |                                                    |               |        |
|                  |                                              |                                                    | تایید و ارسال |        |